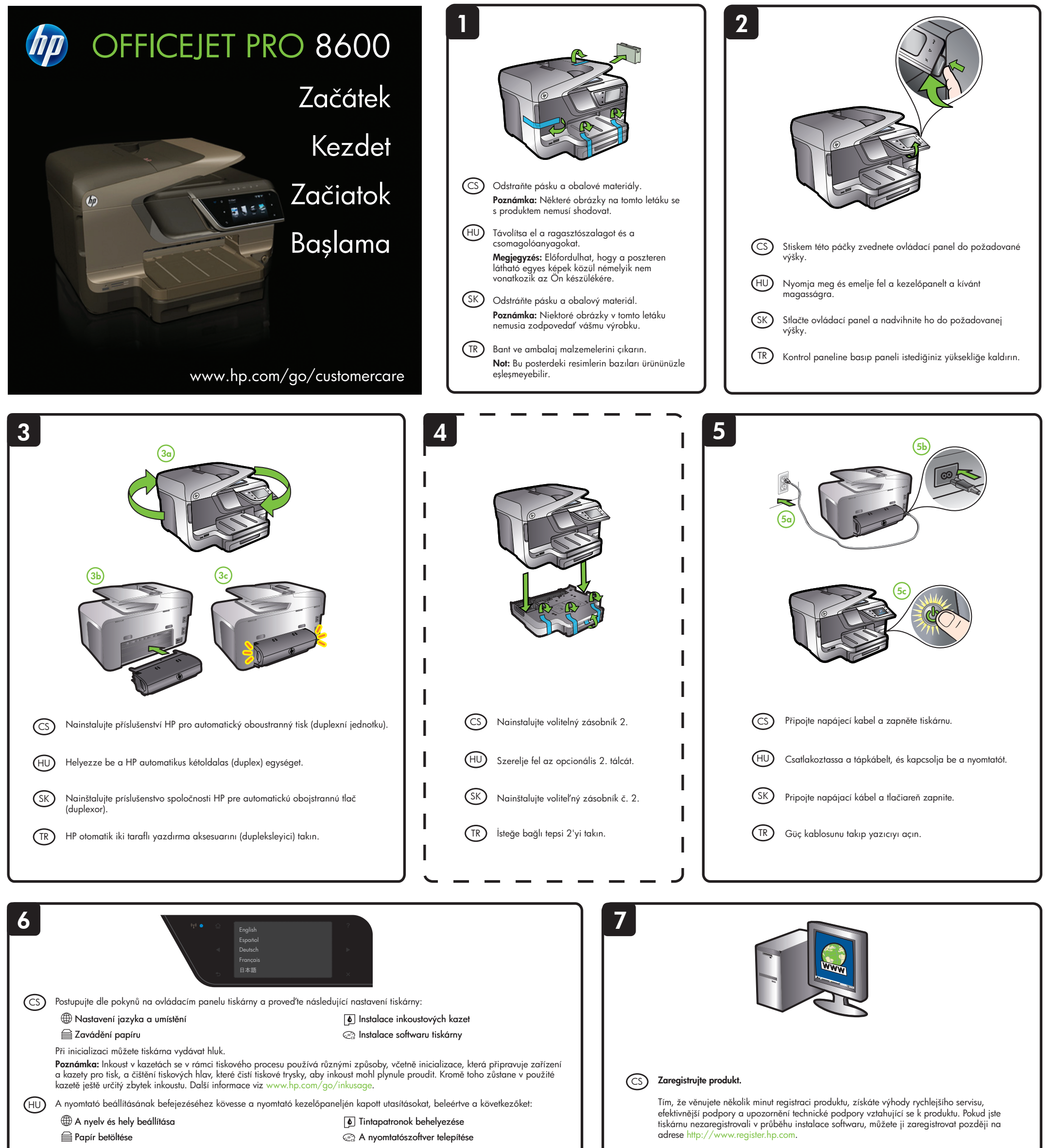

Előfordulhat, hogy a nyomtató inicializálása során hangok hallhatók.

Megjegyzés: A készülék a patronokban található tintát többféle módon is felhasználja, többek között a készülék és a nyomtató nyomtatáshoz való előkészítéséhez, illetve a nyomtatófej karbantartása során a fúvókák tisztításához és az egyenletes tintaáramlás fenntartásához. Továbbá a kiürült tintapatronban is marad még egy kevés tinta. További információk: www.hp.com/go/inkusage.

(SK) Ukončite inštaláciu tlačiarne podľa pokynov na ovládacom paneli tlačiarne vrátane týchto pokynov:

Nastavenie jazyka a umiestnenia

Vloženie papiera

Vloženie atramentových kaziet 🖙 Inštalácia softvéru tlačiarne

Tlačiareň môže počas inicializácie vydávať zvuky.

Poznámka: Atrament z tlačových kaziet sa používa pri množstve úloh v tlačovom procese, napríklad pri procese inicializácie, kedy sa zariadenie a kazety pripravujú na tlač, alebo pri servisných procesoch tlačovej hlavy, ktoré udržujú atramentové trysky čisté a zabezpečujú hladký tok atramentu. Okrem toho, časť usadeného atramentu zostáva v kazete aj po použití. Ďalšie informácie nájdete na adrese www.hp.com/go/inkusage

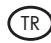

(TR) Aşağıdakiler dahil olmak üzere yazıcı kurulumunu tamamlamak için yazıcı kontrol panelindeki yönergeleri izleyin.

Dili ve konumu ayarlama

Mürekkep kartuşlarını takma 🔄 Yazıcı yazılımını yükleme

🗎 Kağıt yükleme

Yazıcı kullanıma hazırlanırken bir takım sesler duyabilirsiniz.

Not: Kartuşlardan gelen mürekkep, baskı sürecinde birkaç farklı şekilde kullanılır. Örneğin, başlatma işleminde aygıt ve kartuşlar baskıya hazırlanır, yazıcı kafası bakımında ise püskürtme uçları temizlenir ve mürekkebin düzgün akması sağlanır. Ayrıca, kullanıldıktan sonra kartuşta bir miktar mürekkep kalabilir. Daha fazla bilgi için www.hp.com/go/inkusage adresine bakın.

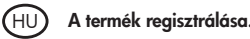

A mindössze pár percet igénylő regisztrálás révén gyorsabb kiszolgálást és hatékonyabb támogatást élvezhet, és értesítjük a terméktámogatási hírekről. Ha a szoftver telepítésekor nem regisztrálta a nyomtatót, később is bármikor megteheti ezt a http://www.register.hp.com webhelyen.

## (SK) Zaregistrujte si produkt.

Vďaka registrácii, ktorá netrvá dlhšie ako pár minút, získate prístup k rýchlejším službám, efektívnejšej podpore a k upozorneniam technickej podpory. Ak ste tlačiareň nezaregistrovali počas inštalácie softvéru, môžete ju zaregistrovať neskôr na stránke http://www.register.hp.com.

### Ürünü kaydettirin. (TR)

Kayıt işlemi için yalnızca bir kaç dakika ayırarak, daha hızlı servis, daha etkin destek hizmeti ve ürün desteği bildirimlerinden yararlanabilirsiniz. Yazılımı yüklerken yazıcıyı kaydettirmediyseniz, daha sonra http://www.register.hp.com adresinden kaydettirebilirsiniz.

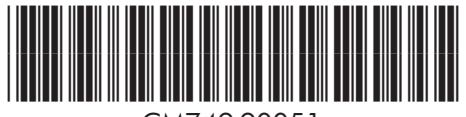

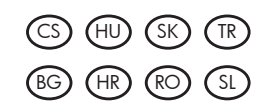

© 2011 Hewlett-Packard Development Company, L.P.

Printed in China Imprimé en Chine 中国印刷 중국에서 인쇄

www.hp.com

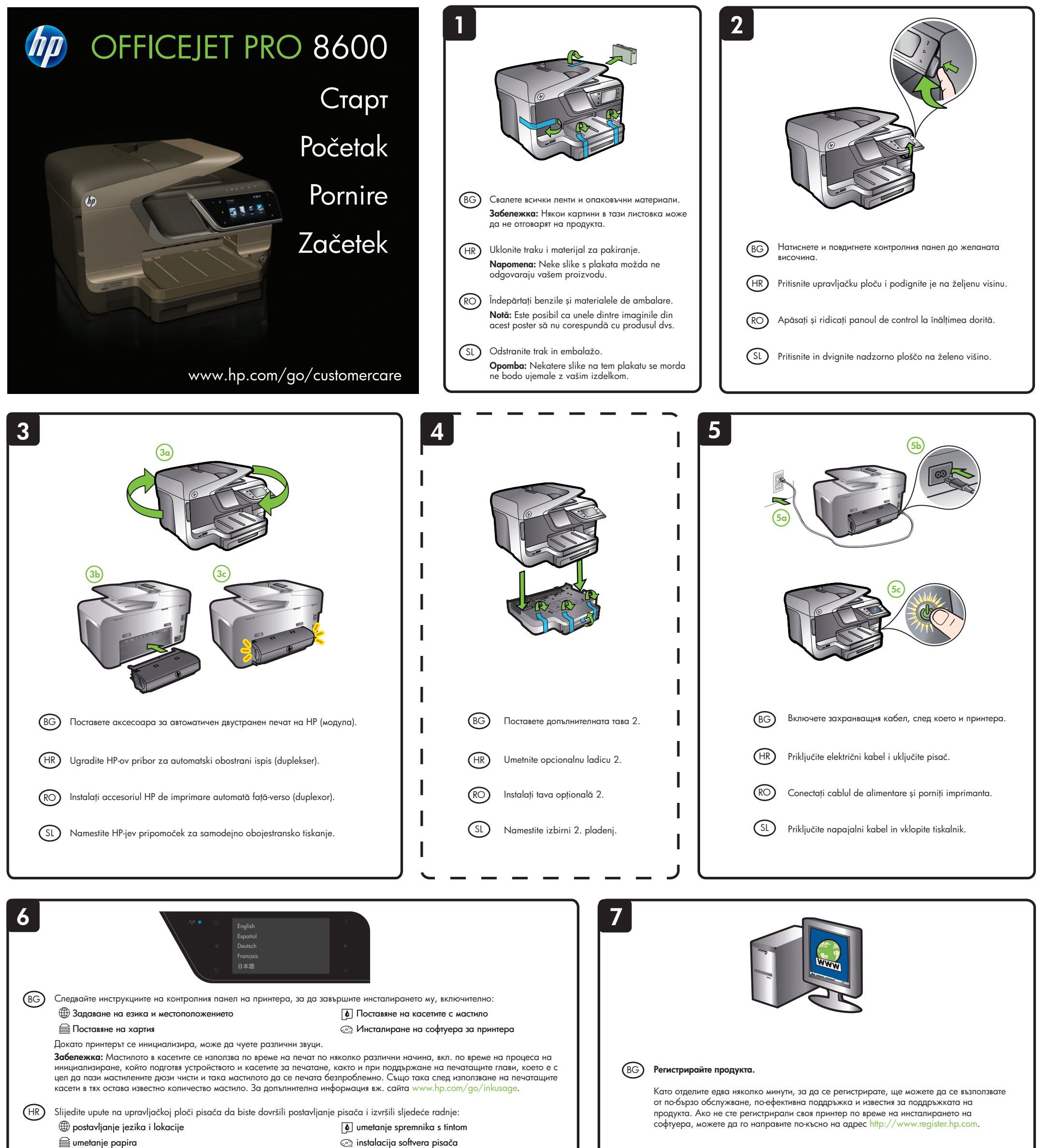

Tijekom inicijalizacije pisača mogu se čuti neki zvukovi.

Napomena: tinta u spremnicima koristi se u postupku ispisa na više različitih načina. To obuhvaća i postupak pokretanja koji priprema uređaj i spremnike za ispis te čišćenje glave za ispis, čime se jamči čistoća brizgaljki i besprijekomi protok tinte. Određena količina tinte ostaje u spremniku i kada je iskorišten. Dodatne informacije potražite na adresi www.hp.com/go/inkusage.

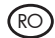

(RO) Urmați instrucțiunile de pe panoul de control al imprimantei pentru a termina configurarea imprimantei, inclusiv:

limbii și a locației 🗎 Încărcarea hârtiei

Instalarea cartușelor de cerneală 🐼 Instalarea software-ului imprimantei

Este posibil să se audă unele zgomote în timpul inițializării imprimantei.

Notă: Cerneala din cartușe este utilizată în procesul de imprimare într-un număr divers de moduri, inclusiv în procesul de inițializare, care pregătește dispozitivul și cartușele pentru imprimare, precum și în deservirea capului de imprimare, păstrând duzele de imprimare curate și curgerea uniformă a cernelii. În plus, o cantitate de cerneală reziduală este lăsată în cartuș după ce acesta este folosit. Pentru mai multe informații, consultați www.hp.com/go/inkusage.

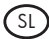

(SL) FolloNavodila na nadzorni plošči tiskalnika vas bodo vodila skozi postopek nastavitve tiskalnika, med drugim:

Mastavitev jezika in države/regije

Namestitev kartuš s črnilom

🚔 Nalaganje papirja

🐼 Namestitev programske opreme tiskalnika

Med inicializacijo tiskalnika bodo iz tiskalnika morda prihajali zvoki.

**Opomba:** Črnilo v kartušah se pri tiskanju uporablja na več različnih načinov, vključno s postopkom inicializacije, pri katerem se naprava in kartuše pripravijo za tiskanje, ter pri servisiranju tiskalne glave, kar zagotavlja, da so brizgalne šobe čiste in črnilo tekoče. Poleg tega v kartuši ostane nekaj črnila, potem ko je porabljena. Če želite več informacij, glejte www.hp.com/go/inkusage.

## (HR) Registrirajte proizvod.

Ako odvojite svega nekoliko minuta za registraciju, bit će vam dostupna brža usluga, učinkovitija podrška i upozorenja službe za podršku. Ako tijekom instalacije softvera niste registrirali pisač, možete ga registrirati kasnije na adresi http://www.register.hp.com.

### Înregistrați produsul. (RO)

Acordând numai câteva minute pentru a vă înregistra, puteți beneficia de intervenții de service mai rapide, asistență mai eficientă și avertizări de asistență pentru produse. Dacă nu înregistrați imprimanta în timpul instalării software-ului, o puteți înregistra ulterior la adresa http://www.register.hp.com

# (SL) Registrirajte izdelek.

Vzemite si le nekaj trenutkov za registracijo in si tako zagotovite hitrejšo storitev, učinkovitejšo podporo in obvestila o podpori izdelka. Če tiskalnika niste registrirali med namestitvijo programske opreme, ga lahko registrirate pozneje na spletnem mestu http://www.register.hp.com.